# How to Sign-Up for Classes

#### 1. Go to www.beatpdtoday.com

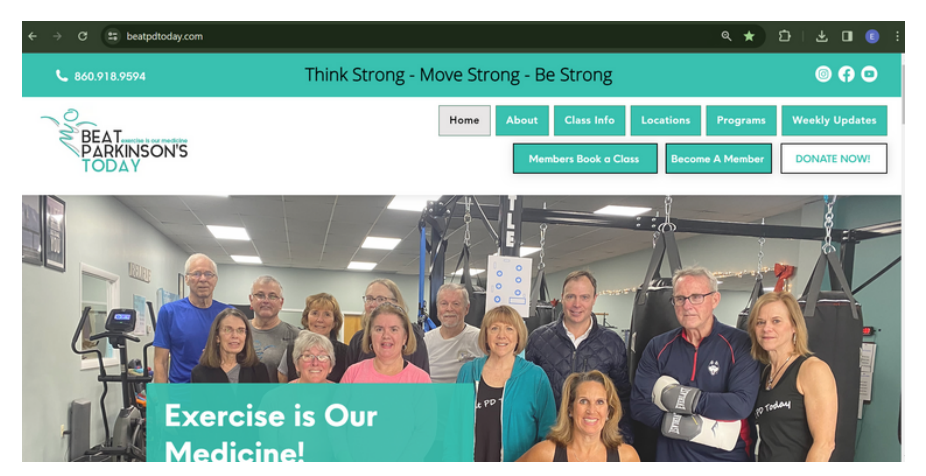

## 2. Click on the tab labeled "Members Book a Class"

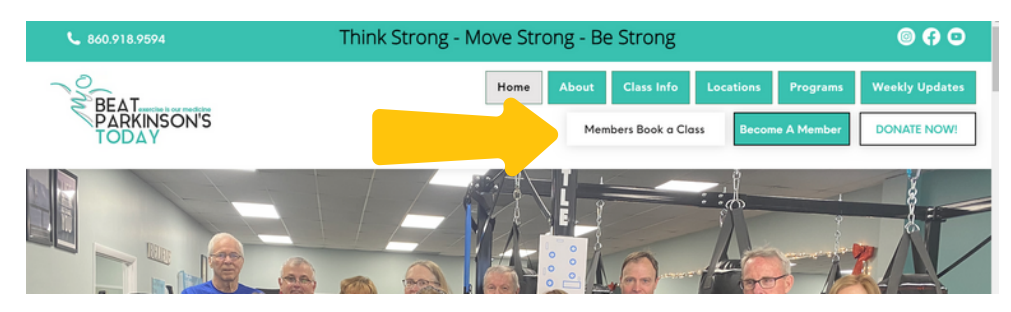

#### 3. Click "sign in" on the top right hand corner

| WW.beatpdteday.com            |                |           |                   |                 |     |  |
|-------------------------------|----------------|-----------|-------------------|-----------------|-----|--|
|                               |                | CLASSES   | APPOINTMENTS M    | INFO INFO       | ORE |  |
|                               |                |           |                   | All teachers    | w.  |  |
|                               |                |           |                   |                 |     |  |
| Class Schedule                |                |           | Today ( Day ) ( V | Week > 1/5/2024 |     |  |
| Start time                    | Classes        | Teacher   | Assistant         | Duration        |     |  |
| Fri January 5, 2024           |                |           |                   |                 |     |  |
| 9.00 am EST<br>(×)LIVE STREAM | ONLINE-Level 1 | Kathy (1) |                   | 1 hour          |     |  |
|                               |                |           |                   |                 |     |  |

#### 4. Enter your email and password and click the "sign in" button.

~0\_

|               | BEAT<br>PARKINSONS<br>TODAY<br>www.beatpdtoday.com |       |
|---------------|----------------------------------------------------|-------|
|               | Sign in                                            |       |
|               | Email                                              |       |
|               | I                                                  |       |
|               | Password                                           |       |
| Think Strong  | Show                                               | S S   |
| Move Strong   | Forgot your password?                              |       |
| Be Strong     | Sign In                                            |       |
| Beat PD Today | or                                                 | www.b |

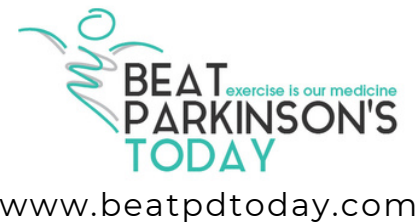

4a. If you can't remember your password, "click forgot your password?" Then, enter your email, click "send link", and follow the directions sent to your email.

| BEAT<br>PARKINSON'S<br>www.beatpdtoday.com | Forgot your password              |
|--------------------------------------------|-----------------------------------|
| Sign in                                    | We'll send you a link to reset it |
| Password                                   | Email                             |
| Show Forgot your password?                 | Send Link                         |
| Sign In                                    | •                                 |

5. Once signed in, click on the "classes" tab. Navigate to see the classes by week or specific day by clicking the "week" tab OR the calendar icon to choose a specific day.

| BEAT<br>PARKINSONS<br>TODAY<br>ww.beatpdtcday.com |         |         | Staff ONLY sign    | Staff ONLY sign in   Create account Sign In |  |  |
|---------------------------------------------------|---------|---------|--------------------|---------------------------------------------|--|--|
|                                                   |         | CLASSES | APPOINTM MY I      |                                             |  |  |
|                                                   |         |         |                    |                                             |  |  |
| Class Schedule                                    |         |         | Today ( Day ) ( We | sk ▶ 1/12/2024                              |  |  |
| Start time                                        | Classes | Teacher | Assistant          | Duration                                    |  |  |

# 6. Find the class you would like to take, and click the "Sign Up Now" button next to it.

| Class Sch                       | le          |                      | (         | Today Day Day | Week > 1/12/2024 |  |
|---------------------------------|-------------|----------------------|-----------|---------------|------------------|--|
| Start time                      |             | Classes              | Teacher   | Assistant     | Duration         |  |
| Mon January 8, 2024             |             |                      |           |               |                  |  |
| 8:45 am EST<br>(+))LIVE STREAM  | Sign Up Now | ONLINE-Level 1       | Donna     |               | 1 hour           |  |
| 10:00 am EST                    | Sign Up Now | BRANFORD, CT-Level 1 | Kathy     |               | 1 hour           |  |
| 10:00 am EST<br>(••)LIVE STREAM | Sign Up Now | ONLINE-Level 2       | Donna (1) |               | 1 hour           |  |

## 7. Select single or recuring reservation.

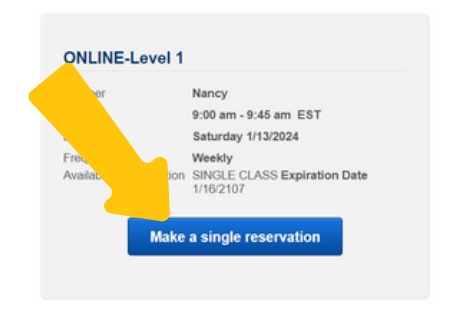

All done! You will receive an email/text confirmation that you are booked. Please sign up for your classes in advance so we know you are attending. You can cancel anytime! \*If you owe money it will ask you to purchase

another package.\*